# NOKIA

# BlackBerry Connect 4.0 pre S60 Inštalačná príručka

Február 2007

Copyright © Nokia 2007. Všetky práva vyhradené.

Kopírovanie, prenášanie, rozširovanie alebo uchovávanie časti alebo celého obsahu tohto dokumentu v akejkoľvek forme bez predchádzajúceho písomného súhlasu spoločnosti Nokia je zakázané.

Nokia a Nokia Connecting People sú registrované ochranné známky spoločnosti Nokia Corporation. Ostatné názvy produktov alebo spoločností uvedené v tomto dokumente môžu by" ochranné známky alebo obchodné názvy príslušných vlastníkov.

Spoločnos" Nokia uplatňuje politiku kontinuálneho rozvoja. Spoločnos" Nokia si vyhradzuje právo meni" a zdokonaľova" ktorýkoľvek z produktov opísaných v tomto dokumente bez predchádzajúceho upozornenia.

Spoločnos" Nokia nie je za žiadnych okolností zodpovedná za stratu údajov alebo príjmov ani za akokoľvek spôsobené osobitné, náhodné, následné alebo nepriame škody.

Obsah tohto dokumentu sa vykladá "tak, ako je". Okrem záruk, ktoré stanovuje príslušný právny predpis, sa neposkytujú sa žiadne záruky akéhokoľvek druhu, či už výslovné alebo implikované, vrátane, nie však výlučne, implikovaných záruk obchodovateľnosti a vhodnosti na určitý účel, súvisiace so správnos"ou, spoľahlivos"ou alebo obsahom tohto dokumentu. Spoločnos" Nokia si vyhradzuje právo kedykoľvek tento dokument upravi" alebo ho stiahnu" bez predchádzajúceho upozornenia.

Skupiny ochranných známok, zobrazení a symbolov RIM a BlackBerry sú exkluzívne vlastníctvo a ochranné známky spoločnosti Research In Motion Limited a používajú sa na základe povolenia.

Číslo produktu: 9202261r001

# **O**BSAH

| Čo je služba BlackBerry Connect?         |
|------------------------------------------|
| Príprava na inštaláciu služby BlackBerry |
| Connect 3                                |
| Inštalácia služby BlackBerry Connect 4   |
| Získanie služby BlackBerry Connect 5     |
| Prevzatie priamo do zariadenia 5         |
| Prevzatie do počítača5                   |
| Inštalácia služby BlackBerry Connect 5   |
| Výber typu služby 6                      |
| Nastavenie e-mailového konta             |
| Nastavenie podnikového konta 6           |
| Pred prácou s podnikovým kontom 7        |
| Aktivácia konta 7                        |
| Aktivácia so zariadením7                 |
| Aktivácia s diskom CD Začíname           |
| Konfigurácia podnikového konta           |
| Vytvorenie podpisu                       |
| Vytvorenie filtrov                       |
| Vytvorenie šifrovacieho kľúča 10         |
| Nastavenie rozšírených možností 10       |
| Určenie e-mailovej adresy                |
| Používanie e-mailového profilu           |

| Prijímanie e-mailov z iných priečinkov | 11 |
|----------------------------------------|----|
| Ukladanie odoslaných e-mailov          | 11 |
| Nastavenie internetového konta         | 11 |
| Čo ďalej?                              | 12 |

### ČO JE SLUŽBA BLACKBERRY CONNECT?

So službou BlackBerry Connect je možné používa" zariadenie Nokia na prístup k e-mailovým kontám:

- Zo siete vašej spoločnosti. Ak vaša spoločnos" podporuje službu BlackBerry Connect, môžete taktiež vyhľadáva" e-mailové adresy z podnikového elektronického adresára a synchronizova" kontakty a kalendár v zariadení s položkami kontaktov a kalendára na konte na serveri.
- Od poskytovateľa pripojenia na Internet (ISP) alebo z iných e-mailových kont (POP3, IMAP4).

E-mailové konto sídli na serveri, na ktorý sa odosielajú e-maily. Server potom odošle e-maily klientovi, akým je napríklad zariadenie Nokia alebo osobný počítač, kde na ne môžete odpoveda". Taktiež môžete napísa" nový e-mail a odosla" ho na server, odkiaľ sa odošle na ďalšie mobilné zariadenia a stolové počítače.

Všetky funkcie služby BlackBerry Connect nie sú dostupné na všetkých zariadeniach alebo serveroch. O dostupných funkciách sa informujte u správcu systému.

#### Príprava na inštaláciu služby BlackBerry Connect

Pred inštaláciou služby BlackBerry Connect:

 Obrá"te sa na poskytovateľa bezdrôtového pripojenia a požiadajte ho o aktiváciu služby BlackBerry Connect.

Poskytovateľ pripojenia spravidla potrebuje vedie" telefónne číslo zariadenia. Poskytovateľ pripojenia si niekedy vyžiada číslo IMEI (International Mobile Equipment Identity) a kód PIN vášho zariadenia. V takom prípade musíte nainštalova" službu BlackBerry Connect pred žiados"ou o jej aktiváciu.

Po inštalácií služby BlackBerry Connect do zariadenia môžete tieto informácie nájs" tak, že postupne zvolíte položky Menu > BlackBerry > Nastavenia. Potom sa presuňte doprava do oblasti Informácie o zariadení, kde sú uvedené tieto kódy.

 Požiadajte poskytovateľa pripojenia o aktiváciu karty SIM spolu s pripojením GPRS alebo 3G.

- Ak používate podnikové konto, e-mailovú adresu a heslo pre aktiváciu služby BlackBerry získate od správcu systému.
- Odinštalujte všetky staršie verzie služby BlackBerry Connect. Majte na pamäti, že pri odstránení služby BlackBerry Connect sa všetky správy a nastavenia služby BlackBerry Connect odstránia zo zariadenia Nokia, nie však z e-mailového servera.
  Odstránenie služby BlackBerry Connect zo zariadenia Nokia:
  - 1 Stlačte tlačidlo Menu a vyberte položku Inštalácie a potom položku Správca apl.
  - 2 Zvýraznite položku BlackBerry.
  - 3 Vyberte položku > Odstráni".
- Odinštalujte aj prípadné ďalšie aplikácie, ktoré spôsobujú výskyt synchronizácie. Synchronizácia je proces presunu informácií medzi mobilným zariadením a kontom na serveri. Ak údaje synchronizuje viacero aplikácií, môže to ma" za následok duplicitné položky v kontaktoch, kalendári a ďalšie osobné informácie.
- Skôr než začnete používa" službu BlackBerry Connect, prečítajte si používateľskú príručku a oboznámte sa s

tým, ako zariadenie Nokia funguje, vrátane navigácie a prístupu k užitočným funkciám. Táto príručka neobsahuje informácie o spôsobe vykonávania týchto úloh na vašom konkrétnom modeli zariadenia Nokia.

• Zapnite zariadenie a skontrolujte, či môžete uskutočni" hovor.

#### INŠTALÁCIA SLUŽBY BLACKBERRY CONNECT

Inštalácia služby BlackBerry Connect do zariadenia zahŕňa:

- Získanie inštalačného súboru služby BlackBerry Connect.
- Nainštalovanie služby BlackBerry Connect zo súboru.
- Nastavenie zariadenia s existujúcim e-mailovým kontom.

#### Získanie služby BlackBerry Connect

Inštalačný súbor služby BlackBerry Connect môžete získa" niekoľkými spôsobmi v závislosti od poskytovateľa služieb. Súbor sa môže doda" na pamä"ovej karte, je možné ho prevzia" z Internetu alebo ho zariadenie už môže obsahova".

Ak sa na vašom zariadení Nokia ešte nenachádza inštalačný súbor služby BlackBerry Connect, pomocou mobilného zariadenia alebo osobného počítača môžete inštalačný súbor prevzia" z webu.

#### Prevzatie priamo do zariadenia

Prevzatie služby BlackBerry Connect do zariadenia:

- 1 V prehľadávači v zariadení Nokia navštívte adresu http://www.buciposssoftwaro.pokia.com
  - http://www.businesssoftware.nokia.com.
- 2 Vyberte verziu inštalačného súboru služby BlackBerry Connect a súbor uložte do zariadenia Nokia.

#### Prevzatie do počítača

Prevzatie služby BlackBerry Connect do počítača pomocou prehľadávača:

1 Navštívte adresu http://www.businesssoftware.nokia.com.

- 2 Vyberte verziu inštalačného súboru služby BlackBerry pre vaše zariadenie a súbor uložte do počítača.
- 3 Preneste inštalačný súbor z osobného počítača do zariadenia pomocou infračerveného rozhrania, rozhrania Bluetooth, dátového kábla (vyžaduje sa inštalácia programu Nokia PC Suite) alebo pomocou pamä"ovej karty (vyžaduje sa čítačka pamä"ových kariet). Podrobnejšie informácie o prenose súborov do zariadenia nájdete v používateľskej príručke dodanej spolu so zariadením.

#### Inštalácia služby BlackBerry Connect

Po prenose inštalačného súboru do zariadenia spustite inštaláciu služby BlackBerry Connect:

- 1 Zapnite mobilné zariadenie.
- 2 Spustite inštalačný súbor služby BlackBerry Connect.
- 3 Keď sa zobrazí dialógové okno s otázkou, či chcete nainštalova" službu BlackBerry Connect, vyberte možnos" Áno.

- 4 Prečítajte si informácie o aplikácii a zvoľte možnos" Pokračova".
- 5 Keď sa zobrazí dialógové okno s otázkou, či chcete aktivova" službu BlackBerry Connect, vyberte možnos" Áno.

#### NASTAVENIE E-MAILOVEHO KONTA

Služba BlackBerry Connect umožňuje doručovanie e-mailu do zariadenia:

- Z e-mailového konta na podnikovom serveri.
- Od poskytovateľa pripojenia na Internet alebo z iných e-mailových kont (POP3, IMAP4).

#### Nastavenie podnikového konta

Zariadenie môžete nastavi" tak, aby odosielalo a prijímalo e-mail z podnikového e-mailového servera a malo prístup k podnikovému adresáru. Aby ste mohli používa" túto možnos", musí by" server BlackBerry Enterprise Server súčas"ou podnikového e-mailového systému.

#### Pred prácou s podnikovým kontom

- Informujte sa u oddelenia IT, či vaša spoločnos" podporuje službu BlackBerry Connect so serverom BlackBerry Enterprise Server. Ak nepodporuje, je potrebné založi" si osobné e-mailové konto služby BlackBerry Connect pomocou služby BlackBerry Internet Service. Pozri čas" "Nastavenie internetového konta" na strane 11.
- Skontrolujte, či ste zapli zariadenie Nokia a môžete uskutočňova" hovory.
- Skontrolujte, či je služba BlackBerry Connect aktivovaná v zariadení. (Prejdite na položky Menu > BlackBerry > Nastavenia > Pripoji". Skontrolujte, či je služba BlackBerry zapnutá.)

#### Aktivácia konta

Po aktivovaní služby BlackBerry Connect je možné aktivova" konto BlackBerry.

#### Aktivácia so zariadením

Aktivácia konta na diaľku pomocou zariadenia:

- 1 Vyberte položky Menu > BlackBerry > Aktivácia.
- 2 Zadajte používateľské meno a heslo, ktoré vám poskytol správca systému. Začne sa proces aktivácie a informácie z konta na serveri sa prenesú do zariadenia.

Keď budú na displeji zariadenia zobrazené ikony služby GPRS aj BlackBerry, budete môc" pokračova".

Po zobrazení správy o aktivácii konta môžete zača" odosiela" e-mail. Na pozadí sa ešte môžu synchronizova" určité informácie, ale táto synchronizácia nezamedzuje odosielanie a prijímanie e-mailov.

#### Aktivácia s diskom CD Začíname

Ak nie je možné aktivova" konto priamo zo zariadenia, možno je potrebné použi" disk CD Začíname, ktorý bol dodaný so zariadením, alebo ktorý vám poskytol správca systému. Použitie disku CD Začíname na aktiváciu:

- 1 Vložte disk CD Začíname do jednotky CD v osobnom počítači pripojenom k podnikovej sieti LAN.
- 2 Kliknite na kartu Inštalova" softvér a vyberte možnos" Nainštalova" programy

Nokia PC Suite a BlackBerry Configuration for Nokia. Sprievodca vám umožní:

- Nainštalova" program Nokia PC Suite 6.7 alebo novší na pripojenie zariadenia k počítaču.
- Nainštalova" aplikáciu BlackBerry Connect Desktop for Nokia, ktorá vám pomôže nakonfigurova" službu BlackBerry Connect v zariadení.

Použitie disku CD Začíname na nastavenie služby BlackBerry Connect na prácu s kontom na podnikovom serveri:

- 1 Pripojte zariadenie Nokia k počítaču pomocou aplikácie Nokia PC Suite.
- 2 V počítači spustite aplikáciu BlackBerry Connect Desktop dvojitým kliknutím na ikonu BlackBerry Connect Desktop na pracovnej ploche. Aplikáciu je možné spusti" aj prostredníctvom ponuky Štart.
- 3 Ak sa zobrazí výzva, vyberte e-mailový profil, ktorý chcete používa", a kliknite na tlačidlo OK. Ak chcete vytvori" nový profil, kliknite na tlačidlo Nový.
- 4 Ak chcete nadviaza" spojenie medzi zariadením Nokia a aplikáciu BlackBerry

Connect Desktop, kliknite na tlačidlo Konfigurova" bezdrôtové zariadenie.

- 5 Po výzve vytvorte šifrovací kľúč náhodným pohybom myši.
- 6 Kliknite na tlačidlo Ukonči". Služba BlackBerry Connect sa automaticky aktivuje.

#### Konfigurácia podnikového konta

Ak používate službu BlackBerry Internet Service, nie je potrebné používa" aplikáciu BlackBerry Connect Desktop a môžete prejs" do časti "Nastavenie internetového konta" na strane 11.

Aplikácia BlackBerry Connect Desktop umožňuje konfigurova" nastavenia na používanie zariadenia so serverom BlackBerry Enterprise Server. Napríklad je možné vytvori" filtre, ktoré určujú, ktoré e-maily sa odosielajú do zariadenia, vytvori" šifrovacie kľúče na ochranu osobných údajov a prida" podpisy k e-mailom odosielaným pomocou služby BlackBerry Connect.

Aplikácia BlackBerry Connect Desktop sa musí používa" v počítači, ktorý je pripojený k podnikovej sieti LAN. Ak chcete nastavi" zariadenie alebo vytvori" šifrovacie kľúče, musíte taktiež pripoji" zariadenie k počítaču pomocou aplikácie PC Suite. Ak chcete len vytvori" filtre alebo zmeni" podpis, nie je potrebné pripoji" zariadenie k počítaču.

Aplikáciu BlackBerry Connect Desktop je možné spusti" dvojitým kliknutím na jej ikonu na pracovnej ploche.

Ak chcete prijíma" e-maily do zariadenia Nokia, skontrolujte, či je začiarknuté políčko Presmerova" prichádzajúce správy do zariadenia.

Ak chcete použi" zmeny, ktoré ste vykonali na každej karte aplikácie BlackBerry Connect Desktop, kliknite na tlačidlo Použi".

#### Vytvorenie podpisu

Podpis je text, ktorý sa automaticky vkladá do e-mailov odosielaných pomocou služby BlackBerry Connect.

Ak chcete vytvori" podpis, kliknite na kartu Všeobecné a zadajte podpis to poľa Automaticky zahrnú" podpis v odchádzajúcich správach.

Ak nechcete používa" podpis, vymažte obsah tohto poľa.

#### **Vytvorenie filtrov**

Vytvorením filtrov môžete urči", ktoré e-maily sa prepošlú do zariadenia Nokia. Vytvorenie filtrov:

- 1 Kliknite na kartu Filtre.
- 2 Kliknite na tlačidlo Nový.
- 3 Do poľa Názov filtra zadajte popisný názov pre filter.

Do polí Od, Komu, Predmet, Text, Typy príjemcov, Dôležitos" a Citlivos" zadajte vlastnosti, ktoré má filter používa". Viaceré hodnoty oddeľte bodkočiarkou (;).

- 4 Ak chcete preposla" e-maily, ktoré vyhovujú filtru, do zariadenia Nokia, vyberte možnos" Preposla" správu do zariadenia. Ak chcete ponecha" vyhovujúce e-maily na serveri, vyberte možnos" Nepreposla" správu do zariadenia.
- 5 Kliknite na tlačidlo OK. Filtre sa použijú v poradí, v akom sú zobrazené na karte Filtre.

Ak chcete presunú" filter, vyberte ho a pomocou šípok napravo ho presuňte do požadovanej pozície.

Ak chcete filter deaktivova″, zrušte začiarknutie políčka vedľa neho.

#### Vytvorenie šifrovacieho kľúča

Šifrovací kľúč chráni informácie počas prenosu medzi serverom BlackBerry Enterprise Server a zariadením Nokia.

Ak chcete vytvori″ šifrovací kľúč, kliknite na kartu Zabezpečenie a vyberte jednu z nasledujúcich možností:

- Generova" kľúče automaticky. Aplikácia BlackBerry Connect Desktop vám v prípade potreby pripomenie, aby ste vygenerovali nový šifrovací kľúč. V prípade výzvy pohnite myšou, čím sa vygenerujú náhodné informácie pre šifrovací kľúč.
- Generova" kľúče manuálne. Aplikácia BlackBerry Connect Desktop vám nebude pripomína", aby ste vygenerovali nový šifrovací kľúč.

Ak chcete kedykoľvek vygenerova″ nový šifrovací kľúč, kliknite na tlačidlo Vygenerova″ a náhodne posuňte kurzor myši na obrazovke.

#### Nastavenie rozšírených možností

Na karte Rozšírené je možné urči" e-mailovú adresu, ktorú chcete používa", vybra" e-mailový profil, vybra" priečinky, z ktorých sa majú presmerova" e-maily a urči", či chcete uklada" kópie odosielaných e-mailov.

#### Určenie e-mailovej adresy

Zariadenie Nokia používa na komunikáciu e-mailovú adresu určenú na karte Rozšírené. Skontrolujte, či je táto adresa správna. Spravidla by nemalo by" potrebné toto nastavenie meni".

Táto e-mailová adresa je priradená ku konkrétnemu e-mailovému profilu. Ak sa vyskytnú problémy s presmerovaním e-mailov, možno je potrebné zmeni" nastavenie e-mailového profilu. E-mailovú adresu je možné zmeni", len ak je zariadenie Nokia aktivované v aplikácii BlackBerry Enterprise Server for Microsoft Exchange.

Ak chcete zmeni" e-mailovú adresu, kliknite na tlačidlo Prepísa" adresu a zadajte správnu adresu.

#### Používanie e-mailového profilu

E-mailový profil určuje špecifické správanie e-mailu. Pri spustení aplikácie BlackBerry Connect Desktop môžete urči", ktorý e-mailový profil sa má používa".

Ak chcete zmeni" nastavenia profilu, kliknite na tlačidlo Nastavenia profilu v oblasti nastavení e-mailového profilu. Ak chcete vybra" profil pri spustení aplikácie BlackBerry Connect Desktop, vyberte možnos" Zobrazi" výzvu na výber použitého profilu.

Ak chcete zakaždým použi" rovnaký profil, vyberte možnos" Vždy použi" tento profil. Kliknite na tlačidlo OK a potom kliknite na tlačidlo Použi".

# Prijímanie e-mailov z iných priečinkov

V predvolenom nastavení sa do zariadenia preposielajú len e-maily, ktoré sú prijaté do priečinka Doručená pošta na serveri. Môžete však urči", že sa do zariadenia majú preposiela" aj e-maily z ďalších priečinkov. Zadanie preposielania priečinkov:

1 Kliknite na tlačidlo Zvolené priečinky v oblasti Presmerovanie priečinka.

- 2 Kliknite na tlačidlo Vybra" priečinky.
- 3 Vyberte požadované priečinky. Skontrolujte, či ste vybrali aj hlavný priečinok Doručená pošta.
- 4 Kliknite na tlačidlo OK a potom kliknite na tlačidlo Použi".

#### Ukladanie odoslaných e-mailov

E-maily odoslané zo zariadenia Nokia sa ukladajú v priečinku Odoslaná pošta na serveri. Ak chcete zmeni" toto nastavenie, vyberte možnos" Neuklada" kópiu v priečinku Odoslaná pošta.

#### Nastavenie internetového konta

Ak chcete prijíma" e-maily od poskytovateľa pripojenia na Internet alebo iného, než podnikového e-mailového konta, obrá"te sa na poskytovateľa pripojenia na Internet a požiadajte ho o prístup a nastavenie služby BlackBerry Internet Service.

Ak poskytovateľ služieb poskytuje priamy prístup, v priečinku Doručená pošta už pravdepodobne máte príslušnú správu alebo do zoznamu záložiek v prehľadávači zariadenia pribudlo webové prepojenie. V takom prípade vyberte webové prepojenie v správe o priamom prístupe alebo v zozname záložiek na prístup k webovej lokalite priameho prístupu. Na dokončenie procesu budete možno potrebova" čísla PIN, IMEI a IMSI. (V službe BlackBerry Connect vyberte položky Menu > Priečinok BlackBerry > Nastavenia. Potom sa presuňte doprava do oblasti Informácie o zariadení, kde sú uvedené tieto kódy.)

Ak poskytovateľ služieb neposkytuje priamy prístup, prejdite na webovú stránku služby BlackBerry Internet Service poskytovateľa služieb.

## ČO I ALEJ?

Po dokončení nastavenia služby BlackBerry Connect v zariadení na prácu s podnikovým serverom alebo kontom od poskytovateľa pripojenia na Internet si prečítajte *Používateľskú príručku k službe BlackBerry Connect 4.0 pre S60*, kde nájdete ďalšie informácie o službe BlackBerry Connect.